# Guida di installazione per Fedora core 4

Centro Servizi per la Ricerca Università di Pisa Dipartimento di Informatica

# **Guida di installazione per Fedora core 4** Centro Servizi per la Ricerca

Copyright © 2005 Dipartimento di Informatica di Pisa<sup>1</sup>

Documento ad uso interno

# Sommario

| Introduzione                              | r  |
|-------------------------------------------|----|
| 1. Mirror locale                          | L  |
| 2. Prima di iniziare                      | ;  |
| Reinstallazione o upgrade                 | ;  |
| Nuova installazione                       | 3  |
| CD di installazione                       | \$ |
| 3. Installazione                          | ;  |
| Boot                                      | ;  |
| Metodo d'installazione                    | ;  |
| Configurazione TCP/IP                     | ;  |
| FTP setup5                                | ;  |
| Tipo d'installazione                      | ;  |
| Partizionamento del disco                 | ;  |
| Boot loader                               | )  |
| Livello di sicurezza: Firewall e SELinux  | )  |
| Selezione dei pacchetti                   | )  |
| Dopo l'installazione6                     | )  |
| 4. Integrazione nella rete dipartimentale | )  |
| Preparazione                              | )  |
| Richiesta di integrazione                 | )  |
| Dopo l'integrazione                       | )  |
| 5. Aggiornamento del software11           | Ĺ  |
| Aggiornamento automatico11                |    |
| Aggiornamento manuale11                   | _  |
| 6. Se qualcosa non funziona               | ;  |

# Introduzione

Questo documento descrive i passi fondamentali della procedura di installazione/upgrade della distribuzione Fedora core 4 e la successiva integrazione del sistema nei servizi di rete del Dipartimento. Le versioni stampabili di questo documento sono disponibili in formato  $rtf^1$  e  $pdf^2$ 

Nel caso di upgrade da una vecchia versione di Fedora o RedHat alcune delle informazioni di configurazione descritte in questo documento non saranno necessarie, in quanto saranno automagicamente recuperate dal sistema.

Una guida completa della procedura di installazione è disponibile alla url *Fedora Core* 4 - *Installation Guide*<sup>3</sup>. Tutta la documentazione Fedora è invece disponibilie alla url *Fedora Project - User Documentation*<sup>4</sup>

Suggerimenti o consigli riguardanti questa guida sono benevenuti e vanno indirizzati al servizio *help*<sup>5</sup>.

#### Note

- 1. LinuxInstall.rtf
- 2. LinuxInstall.pdf
- 3. http://fedora.redhat.com/docs/fedora-install-guide-en/fc4
- 4. http://fedora.redhat.com/docs/
- 5. mailto:help@di.unipi.it

Introduzione

# Capitolo 1. Mirror locale

Un mirror locale della distribuzione Fedora è disponibile alla url *Fedora Mirror*<sup>1</sup>. Il mirror è cosi suddiviso:

- core: la distribuzione Fedora completa
- · core/updates: gli aggiornamenti per tutte le versioni Fedora
- extras: pacchetti extra, non compresi nell'installazione standard. Per questa sezione esiste un catalogo disponibile alle url: Catalogo Extra (i386)<sup>2</sup> e Catalogo Extra (x86\_64)<sup>3</sup>
- current: puntatore alla versione corrente.

**Nota:** Per questioni di spazio il mirror locale **non contiene**: gli RPM sorgente, la parte develop e la parte di test. La distribuzione completa Fedora è disponibile alla url *Fedora Download Server*<sup>4</sup> o ad uno dei *Mirror Ufficiali*<sup>5</sup>

Il mirror locale contiene anche i repository per gli aggiornamenti del software via yum, in modo da velocizzare le operazioni di aggiornamento e installazione (vedi Aggiornamento manuali).

#### Note

- 1. http://distrib.di.unipi.it/fedora/
- 2. http://distrib.di.unipi.it/fedora/extras/current/i386/repodata/
- 3. http://distrib.di.unipi.it/fedora/extras/current/x86\_64/repodata/
- 4. http://download.fedora.redhat.com/pub/fedora/linux/
- 5. http://fedora.redhat.com/download/mirrors.html

Capitolo 1. Mirror locale

# Capitolo 2. Prima di iniziare

Prima di iniziare a installare il sistema è necessario effettuare alcuni passi preliminari.

#### **Reinstallazione o upgrade**

Se il sistema è già in uso occorre effettuare una copia di backup dei documenti e prendere nota del numero IP utilizzato dal PC.

**Nota:** Si consiglia una copia dei dati anche in caso di upgrade o installazione con partizionamento manuale.

#### Nuova installazione

Se il sistema è nuovo occorre richiedere un indirizzo di rete inviando una mail a  $help^1$  specificando il nome del PC e il responsabile.

#### CD di installazione

Per iniziare l'installazione occorre procurarsi un CD di installazione. Tale CD consente di avviare il PC e di iniziare la procedura di installazione via rete.

Come CD di installazione si può usare il primo CD di Fedora core 4 (per chi già lo possiede) o l'apposito CD per l'installazione via rete.

Il CD per l'installazione via rete è disponibile presso la segreteria amministrativa oppure può essere creato masterizzando l'immagine ISO disponibile alla url **ftp://distrib.di.unipi.it/current/i386/images/boot.iso** (ftp://distrib.di.unipi.it/current/x86\_64/images/boot.iso per architetture a 64bits).

Sui sistemi linux integrati corrisponde al file /share/Distributions/Linux/current/i386/images/boot.iso (/share/Distributions/Linux/current/x86\_64/images/boot.iso)

Nota: In ambiente linux è possibile utilizzare il comando:

cdrecord dev=0,0,0 boot.iso

L'argomento **dev** del comando **cdrecord** indica il device su cui si intende scrivere e varia a seconda della configurazione del PC. Per sapere quale valore inserire è possibile usare il comando:

cdrecord -scanbus

#### Note

1. mailto:help@di.unipi.it

Capitolo 2. Prima di iniziare

# Capitolo 3. Installazione

#### Boot

Inserire il CD di installazione nel lettore e avviare il PC. La procedura di installazione parte automaticamente.

**Nota:** È necessario che la configurazoine del BIOS preveda CDROM tra i dispositivi di boot, e, nel caso di sistema operativo già installato, è necessario che nell'ordine di boot CDROM preceda il disco fisso.

### Metodo d'installazione

Scegliere il metodo d'installazione **FTP** che consente di installare tutti i pacchetti necessari scaricandoli via rete.

#### Configurazione TCP/IP

Per i sistemi da integrare o con indirizzo fisso, occorre configurare i parametri di rete nel seguente modo:

```
IP Address: in uso o assegnato
Netmask: 255.255.254.0
Default gateway: 131.114.3.2
Primary nameserver: 131.114.3.6
```

In alternativa (sistemi non integrati o portatili) è possibile usare il metodo dhcp (indirizzamento automatico).

#### **FTP** setup

Inserire i dati relativi al server che contiene le immagini delle distribuzioni supportate:

```
FTP site name: distrib
Directory: /current/i386
```

Nota: Sostituire i386 con x86\_64 per architetture a 64bits

#### Tipo d'installazione

Scegliere il tipo di installazione più appropriato, a seconda dell'uso del sistema, tra Personal Desktop, Workstation, Server e Custom. La scelta custom richiede una selezione manuale dei pacchetti da installare.

#### Partizionamento del disco

È possibile utilizzare la modalità automatica solo se il sistema **non contiene partizioni da preservare**.

Col metodo manuale (**disk druid**) è invece possibile selezionare le partizioni da usare per l'installazione lasciando intatte le partizioni da preservare. È inoltre possibile creare partizioni dedicate per i dati utente in modo da facilitare future reinstallazioni del sistema.

In caso di metodo manuale occorre creare un partizionamento con dimensioni compatibili con i pacchetti che si è scelto di installare, considerando anche un certo margine per futuri aggiornamenti e possibili aggiunte.

Nota: La modalità workstation occupa circa 3 Gb, l'installazione completa circa 7 Gb

Maggiori informazioni sulle strategie e modalità di partizionamento del disco sono disponibili nella guida *Fedora Installation Guide - Disk Partitioning*<sup>1</sup>

#### Boot loader

Si consiglia di installare Grub sul Master Boot Record.

#### Livello di sicurezza: Firewall e SELinux

È consigliabile abilitare il Firewall e la protezione SELinux. Per quanto riguarda la configurazione del Firewall la procedura di integrazione abilita automaticamente i servizi **amanda** (backup) e **NIS** (autenticazione centralizzata) aggiugendo le opportune regole di accesso.

È possibile abilitare altri servizi selezionandoli nella lista *Trusted services* o indicandone le relative porte nella sezione *Other ports*. La configurazione del Firewall può essere successivamente modificata utilizzando il comando:

system-config-securitylevel

Il comando permette di configurare in modo elementare il Firewall, con regole del tipo *permetti a tutti di accedere ai servizi abilitati* e una politica di *default deny* (tutte le connessioni verso Internet sono invece permesse). Per configurazioni piú complesse si rimanda alla *documentazione Netfilter/Iptables*<sup>2</sup>.

#### Avvertimento

Il comando **system-config-securitylevel** annulla eventuali modifiche fatte manualmente al file /etc/sysconfig/iptables (o salvate mediante il comando **iptables-save**).

#### Selezione dei pacchetti

Se si è scelta la modalità **custom** occorre selezionare i pacchetti (o gruppi) che si intende installare. In ogni caso è possibile aggiungere o rimuovere software dopo l'installazione mediante il comando yum (vedi Aggiornamento manuali)

# Dopo l'installazione

Al primo login Fedora propone di completare l'installazione con una serie di informazioni: creare un utente non privilegiato, settare il metodo di autenticazione, settare data e ora, installare ulteriori pachetti. Non è necessario effettuare nessuna di queste operazioni perché la procedura di integrazione si occupa di configurare correttamente il sistema.

# Note

- 1. http://fedora.redhat.com/docs/fedora-install-guide-en/fc4/ch-disk-partitioning.html
- 2. http://www.netfilter.org/documentation/

Capitolo 3. Installazione

# Capitolo 4. Integrazione nella rete dipartimentale

Quando l'installazione del sistema è terminata si può procedere all'integrazione del PC nella rete dipartimentale. Tale procedura consente di fruire di tutti i servizi del Dipartimento.

#### Preparazione

Per poter avviare la procedura di integrazione occorre fare il login come root ed eseguire i seguenti comandi:

```
wget -q -P /root/.ssh ftp://distrib.di.unipi.it/Authorized/*
chmod -R 700 /root/.ssh
```

### Richiesta di integrazione

Appena terminata la configurazione occorre scrivere una mail a  $help^1$  per richiedere l'integrazione nella rete dipartimentale, specificando il nome del PC da integrare.

Appena il sistema sarà integrato sarete ricontattati.

### Dopo l'integrazione

Terminata la procedura di integrazione è possibile inserire il proprio account dipartimentale in /ect/passwd utilizzando il comando:

/share/Distributions/Linux/Admin/bin/add-nis-user username

dove *username* è il nome di login dipartimentale che si desidera aggiungere al sistema. Occorre inoltre editare il file **/etc/mail/aliases** sostituendo

# Person who should get root's mail
#root: marc

con

```
# Person who should get root's mail
root: username@di.unipi.it
```

#### Note

1. mailto:help@di.unipi.it

Capitolo 4. Integrazione nella rete dipartimentale

# Capitolo 5. Aggiornamento del software

#### Aggiornamento automatico

I sistemi integrati aggiornano automaticamente alcuni pacchetti consederati critici per la sicurezza del sistema. L'aggiornamento avviene mediante il programma lum (/usr/sbin/lum). Lum è un driver che utilizza il programma **yum** (il programam standard di Fedora per la gestione del corredo software) e notifica via mail ai gestori lo stato di tutti i sistemi integrati.

Nota: Per avere la lista dei pacchetti gestiti automaticamente, utilizzare il comando:

```
/usr/sbin/lum -h
```

Per attivare/disattivare il servizio di aggiornamento automatico di tutto il corredo software installato eseguire i comandi:

```
service yum start (stop)
chkconfig yum on (off)
```

Per verificare lo stato del servizio di aggiornamento automatico utilizzare il comando:

service yum status

#### Aggiornamento manuale

Il programma **yum** (o la versione grafica **kyum**) può essere utilizzato per la gestione di tutto il software. Ad esempio, per aggiungere pacchetti non selezionati in fase di installazione o non gestiti in automatico. Yum si preoccupa di risolvere le eventuali dipendenze tra pacchetti, aggiornando o installando tutto ciò che serve per completare la richiesta. Ecco alcuni esempi (i comandi che prevedono una modifica del sistema vanno eseguiti come utente root):

```
yum update (1)
yum update gcc (2)
yum install gcc (3)
yum groupupdate 'Authoring and Publishing' (4)
yum groupinstall 'Authoring and Publishing' (5)
```

- (1) aggiorna tutto il corredo software installato
- (2) aggiorna uno specifico pacchetto
- (3) installa uno specifico pacchetto
- (4) aggiorna una suite di programmi
- (5) installa una suite di programmi

Il programma yum può essere utilizzato anche per controllare i programmi installati, gli aggiornamenti disponibili, il software disponibile (non installato):

Stato dell'installazione e software disponibile:

```
yum list (1)
yum list installed (2)
yum list available (3)
yum list updates (4)
yum grouplist (5)
```

- (1) visualizza lo stato dell'installazione e il software disponibile
- (2) visualizza il software installato
- (3) visualizza il software disponibile
- (4) visualizza gli aggiornamenti disponibili
- (5) visualizza le informazioni sui gruppi

Il seguente comando invece è molto utile per capire il software che è stato installato sul sistema **senza utilizzare yum**:

yum list extras

Per eseguire delle ricerche e ottenere informazioni dettagliate su specifici pacchetti sono disponibili i seguenti comandi:

```
yum search 'c compiler' (1)
yum info emacs (2)
```

- (1) ricerca i paccheti relativi al compilatore C
- (2) informazioni per specifico pacchetto

Il comando yum, senza argomenti, fornisce la lista di opzioni disponibili. Per ulteriori informazioni si rimanda alla man page (man yum) e al tutorial *Managing Software with yum*<sup>1</sup>

#### Note

1. http://fedora.redhat.com/docs/yum/index.html

# Capitolo 6. Se qualcosa non funziona

Per problemi in fase di installazione o nell'uso dei servizi del Dipartimento a seguito di un'installazione o upgrade a Fedora core 4 è possibile rivolgersi a *help*<sup>1</sup> spiegando dettagliatamente il problema, il nome del sistema e come riprodurlo.

# Note

1. mailto:help@di.unipi.it

Capitolo 6. Se qualcosa non funziona